# TruVue® GlobalCardio Installation Instructions

## **System Requirements**

- Windows XP Professional, Vista Business, or 7 Professional
- Internet Explorer 32-bit versions 7, 8, or 9 (not in compatibility mode)
- Adobe Acrobat Reader 8, 9, X (10), XI (11)

## **User Requirements**

- You need to be logged into Windows as the user who will be accessing the PC and TruVue. This user will need to have Local Administrator rights (Not Domain Administrator Rights) only for the installation process. These Administrator rights are only required for the installation steps outlined below, but not for everyday use of the TruVue Website.
- If this PC is running Biomedical Systems Cardiac Event Globalcardio, the "old" ECG viewer should be uninstalled before proceeding with the TruVue installation steps below. The ECG viewer can be removed via Add/Remove Programs on the PC. (Start | Control Panel | Add or Remove Programs | Select ECG Viewer then Remove)

#### You must be a Local Administrator on the PC.

*Windows XP Tip:* How can you tell if you are a local administrator? If you are running Windows XP, right click on the Start Button. If you see "Explore All Users" and "Open All Users" then you have Local Administrator rights.

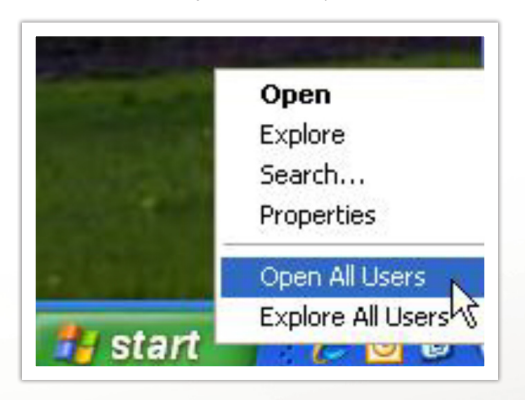

If you do not see "Explore All Users" and "Open All Users" then you do not have Local Administrator rights. The rest of the steps below will not work until you have the proper rights.

## Installing GlobalCardio

#### 1. Turn-off Pop-up Blockers

- Open Internet Explorer and navigate to the TruVue website: <u>https://truvue.biomedsys.com</u>
- Do not log-in.
- In Internet Explorer, choose Tools | Pop-up Blocker | Turn Off Pop-up Blocker

biomedical systems

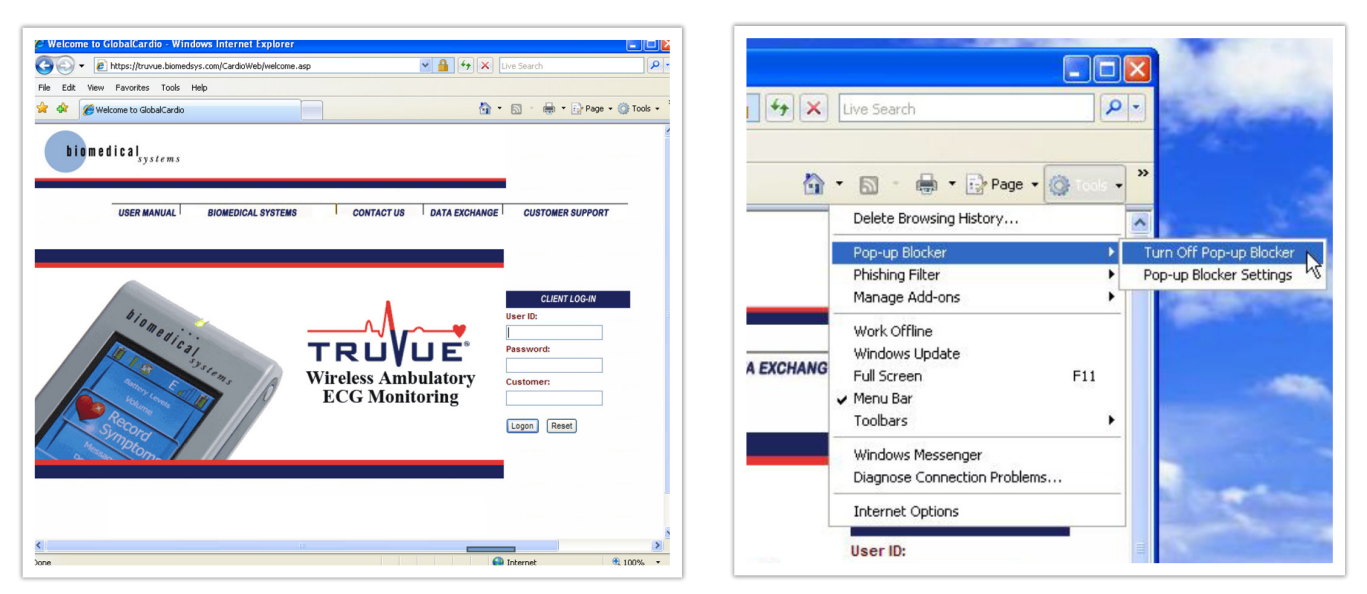

Alternatively, you can add <u>https://truvue.biomedsys.com</u> to the allowed list of all pop-up blockers running on the machine via advanced settings.

Note: You will also need to turn off pop-up blockers on any Google, Yahoo etc. toolbars loaded on the machine. (or, allow truvue.biomedsys.com in their settings).

## 2. Add TruVue to Trusted Websites List

- Select Tools | Internet Options | Security Tab
- Select the "Trusted sites" green check box.
- Click on the "Sites" button.
- The TruVue website will be populated in the "Add this website to the zone". Click the "Add" button to make it a trusted site.
- Click "Close" and "OK".

|                                                                                                    | You can add and remove websites from this zone. All websites in                                                                                                    |
|----------------------------------------------------------------------------------------------------|----------------------------------------------------------------------------------------------------|
| neral Security Privacy Content Connections Programs Advanced                                                                                                    | this zone will use the zone's security settings.                                                                                                    |
|                                                                                                    | Add this website to the zone:                                                                                                    |
| elect a zone to view or change security settings.                                                                                                    | https://truvue.biomedsys.com Add                                                                                                    |
| 🧕 🍕 🗸 🚫 👘                                                                                                    | Websites:                                                                                                    |
| Internet Local intranet Trusted sites Restricted sites                                                                                                    |                                                                                                    |
| Trusted sites<br>This zone contains websites that you<br>trust not to damage your computer or<br>your files.                                                                                             | Require server verification (https:) for all sites in this zone                                                                                                    |
| Security level for this zone                                                                                                    |                                                                                                    |
|                                                                                                    |                                                                                                    |
| <b>Custom</b><br>Custom settings.<br>- To change the settings, click Custom level.                                                                                                    | Vou can add and remove websites from this zone. All websites in<br>this zone will use the zone's security settings.                                                                                                    |
| <b>Custom</b><br>Custom settings.<br>- To change the settings, click Custom level.<br>- To use the recommended settings, click Default level.                                                            | Vice an add and remove websites from this zone. All websites in this zone will use the zone's security settings.                                                                                                    |
| <b>Custom</b><br>Custom settings.<br>- To change the settings, click Custom level.<br>- To use the recommended settings, click Default level.                                                            | Add this website to the zone:                                                                                                    |
| Custom<br>Custom settings.<br>- To change the settings, click Custom level.<br>- To use the recommended settings, click Default level.<br>Custom level Default level                                     | Voice an add and remove websites from this zone. All websites in     Visis zone will use the zone's security settings.     Add this website to the zone:     Add this websites to the zone:     Add this websites:     Add this websites:     Remove                                                                                                    |
| Custom<br>Custom settings.<br>- To change the settings, click Custom level.<br>- To use the recommended settings, click Default level.<br>Custom level Default level<br>Reset all zones to default level | Add this website to the zone's security settings.  Add this website to the zone:  Mebsites:  Mebsites:  Mebsit |

### 3. Log-in to the TruVue Website

- User ID: Your User ID supplied by Biomedical Systems.
- Password: Your password supplied by Biomedical Systems.
- Customer: Your Customer code supplied by Biomedical Systems.
- You will be prompted to install an add-on 'GCVERSION'

| ⊦iie | Edit     | View     | Favorites     | I OOIS     | нер         |            |                     |                  |
|------|----------|----------|---------------|------------|-------------|------------|---------------------|------------------|
| ☆    | \$       | 🏉 Glob   | oalCardio     |            |             |            |                     |                  |
| 🛛 Т  | 'his web | site wan | ts to install | the follow | ving add-on | : 'GCVERSI | ON' from 'CardioCom | n Solutions Inc' |
| т    | <br>R U  | ۷ÛI      | -             |            |             |            |                     |                  |
|      | Repo     | orts     | Patients      | Clients    | rch F       | or Report  | By Report [         | Date 💌 Ke        |

Click on the bar and choose "Install ActiveX Control..."

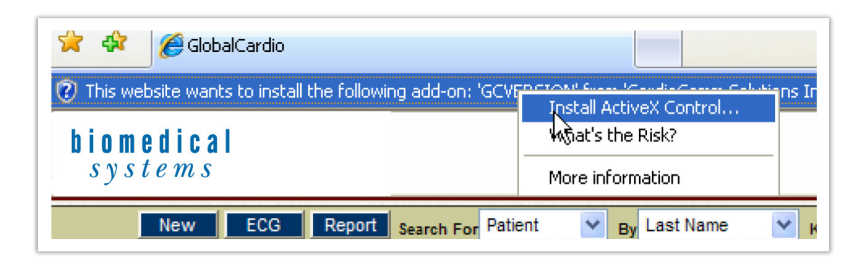

• Choose "Install".

| Internet | Explorer - Security Warning                                                                                                    |
|----------|----------------------------------------------------------------------------------------------------|
| Do you   | want to install this software?<br>Name: <u>GCVERSION</u><br>Publisher: <u>CardioComm Solutions Inc</u>                                                                   |
| 💙 Mo     | re options Install Don't Install                                                                                                    |
| 1        | While files from the Internet can be useful, this file type can potentially harm your computer. Only install software from publishers you trust. <u>What's the risk?</u> |

#### 4. Install ECG Viewer

• Click "Administration".

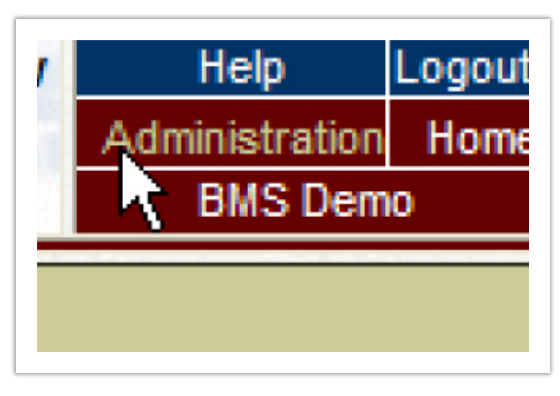

- Choose the link "Download ECG Viewer".
- Click on "here" to download and run the viewer.
- Save the file to the local PC.

| New ECG Report Search For Patient                         | New ECG Report Search For Patient V By Last Name V                       |
|-----------------------------------------------------------|--------------------------------------------------------------------------|
| Administration Menu                                       | User Profile Telephone Numbers Password Download ECG Viewer Re           |
| User Profile Historical Information Record Managemen      | To download the GlobalCardio ECG Viewer installation, please click here. |
| User Profile                                              |                                                                          |
| User Profile<br>Change Your Password<br>Change Datastores |                                                                          |
| Download ECG Viewer                                       |                                                                          |

- Select "Run" and install the viewer.
- Select "Run" again to install.

| File Download Security Warning                                                                                                    | Internet Explorer - Security Warning                                                                                                    |
|----------------------------------------------------------------------------------------------------|----------------------------------------------------------------------------------------------------|
| Do you want to run or save this file?                                                                                                    | Do you want to run this software?                                                                                                    |
| Name: ECGViewer.msi<br>Type: Windows Installer Package, 4.18MB                                                                                                    | Name: ECGViewer.msi Publisher: Biomedical Systems                                                                                                    |
| From: mtstage.biomedsys.com                                                                                                    | More options     Run     Don't Run                                                                                                    |
| Run Save Cancel                                                                                                    | While files from the Internet can be useful, this file type can potentially harm your computer. Only run software from publishers you trust. <u>What's the risk?</u> |
| While files from the Internet can be useful, this file type can<br>potentially harm your computer. If you do not trust the source, do not<br>run or save this software. <u>What's the risk?</u> |                                                                                                    |

- Read and check "I accept the terms in the License Agreement".
- Select "Install".
- Select "Finish".
- The PC is now configured to load the Truvue website, view ECGs and print reports.

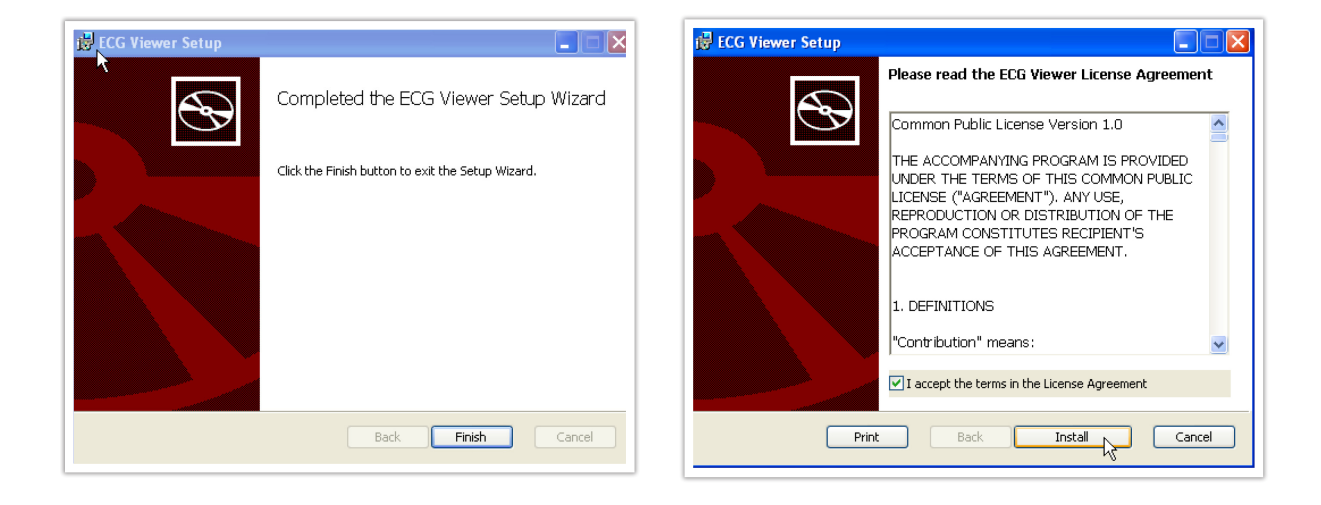